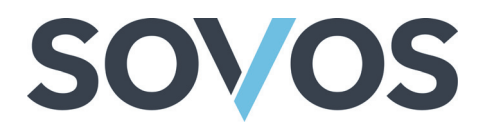

# GTD Adapter for PeopleSoft

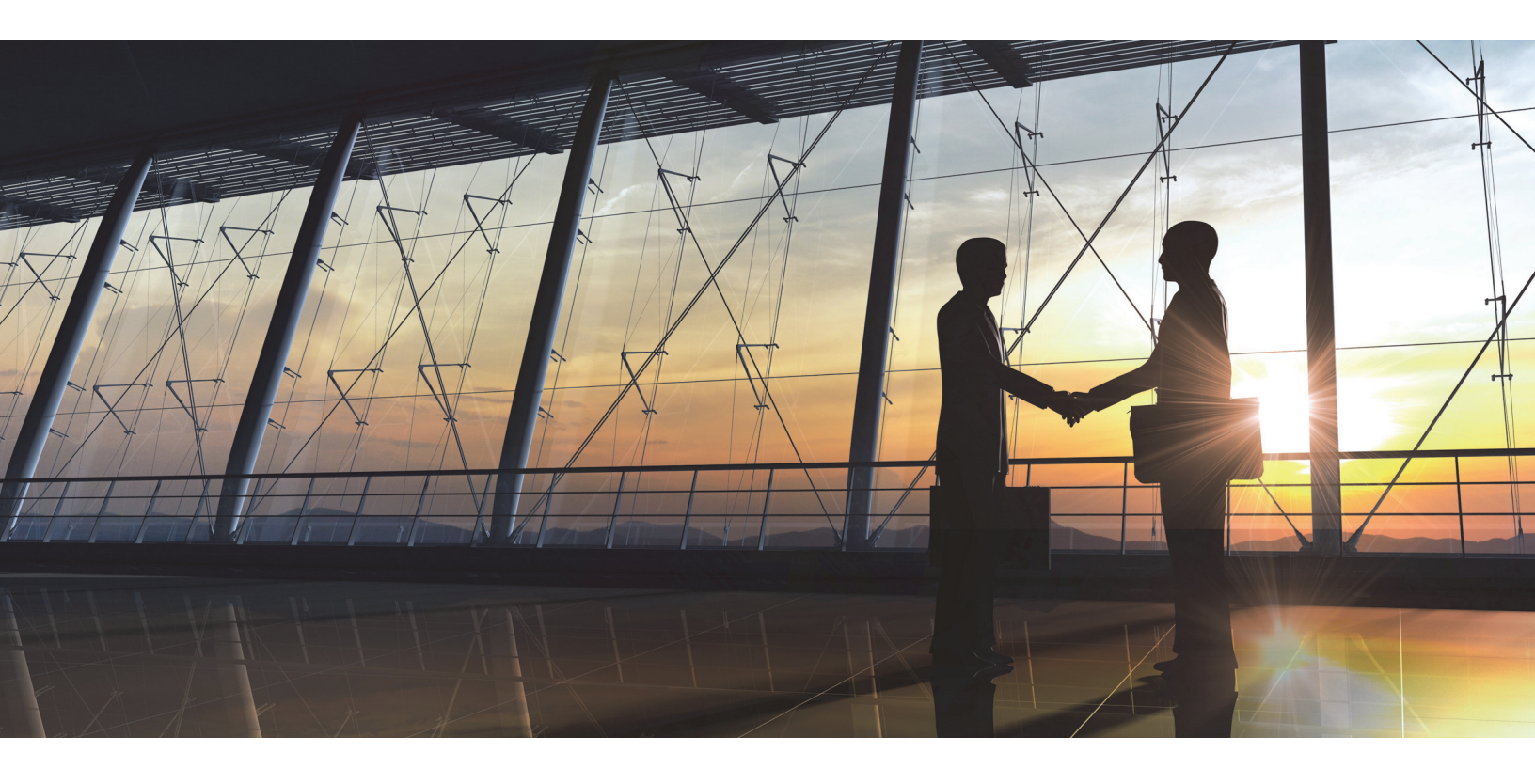

## **Installation Guide**

#### Welcome to PeopleSoft Version 9.1

Consult this document to learn the features, functionalities, and standard operating instructions for the PeopleSoft Solution.

www.sovos.com Proprietary and Confidential – Do Not Distribute - ©Copyright 2018 "THIS PUBLICATION IS DESIGNED TO PROVIDE ACCURATE AND AUTHORITATIVE INFORMATION IN REGARD TO THE SUBJECT MATTER COVERED. IT IS PROVIDED WITH THE UNDERSTANDING THAT THE PUBLISHER IS NOT ENGAGED IN RENDERING LEGAL, ACCOUNTING OR OTHER PROFESSIONAL SERVICE. IF LEGAL ADVICE OR ANY OTHER EXPERT ASSISTANCE IS REQUIRED, THE SERVICES OF A COMPETENT PROFESSIONAL PERSON SHOULD BE SOUGHT."

—From a declaration of Principles jointly adopted by a Committee of the American Bar Association and a Committee of Publishers and Associations.

All trade names referenced herein are either trademarks or registered trademarks of their respective companies.

New editions of the Manual will incorporate all material updated since the previous edition.

We welcome any constructive suggestions regarding this manual.

© 2018 Sovos Compliance, LLC. All rights reserved.

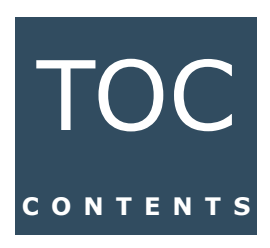

| Chapter 1. | About This Guide                                                                  |
|------------|-----------------------------------------------------------------------------------|
|            | Audience                                                                          |
|            | Before You Begin 4                                                                |
|            | System Requirements                                                               |
|            | Conventions                                                                       |
|            | Support and Service                                                               |
| Chapter 2. | Overview                                                                          |
|            | Installation Roles                                                                |
|            | Architecture Overview                                                             |
|            | Reading and Writing Data from PeopleSoft                                          |
|            | Reporting Errors to PeopleSoft                                                    |
|            | Logging                                                                           |
|            | PeopleSoft Basic Calls 10                                                         |
| Chapter 3. | Installation                                                                      |
|            | Pre-Installation Instructions                                                     |
|            | Installing the PeopleSoft Adapter 15                                              |
|            | For Hosted Global Tax Determination Integration, Perform These Additional Steps15 |
|            | Configuring the Global Tax Determination Adapter for PeopleSoft                   |
|            | Loading TWEConnector Gateway Connector into PeopleSoft 16                         |
|            | Configuring Service Operations to Utilize TWEConnector                            |
|            | Creating Service Operations                                                       |
|            | Configuring Routings to Utilize TWEConnector                                      |
|            | Configuring PSFT_TAX Node to Utilize TWECONNECTOR                                 |
|            | Setting TAX_INTEGRATION Queue Status to Run                                       |
|            | Setting Sovos As Third Party Tax Provider                                         |
|            | Editing the TweConnector.properties File                                          |
|            | Testing the PeopleSoft Adapter                                                    |
|            | Starting the Adapter                                                              |
|            | Running the Smoke Test                                                            |
|            |                                                                                   |

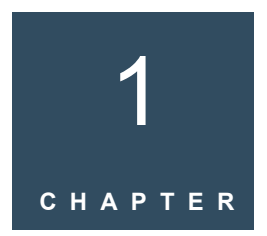

## About This Guide

#### **Overview**

This chapter provides the following information:

- <u>Audience</u>
- Before You Begin
- System Requirements
- <u>Conventions</u>
- Support and Service

#### Audience

This guide is written for users responsible for administration of PeopleSoft and its integration with Global Tax Determination (GTD).

It is recommended that the user performing this install be comfortable with code analysis and merging.

## **Before You Begin**

Before beginning the process of integrating *PeopleSoft* with Global Tax Determination, users must have access to make configuration changes in both *PeopleSoft Web Server* and their corresponding settings in Global Tax Determination.

They must also have:

• Already setup an organization unit in Sovos.

Note: The organization code within Global Tax Determination must match the Business Unit (organization code) within *PeopleSoft*.

• Already setup a Sovos API user ID/password, which will be used by *PeopleSoft*.

It is also recommended that you have access to the *PeopleSoft* UI with Super User access to make changes to the integration broker settings.

Sovos PS can provide additional help with training and configuration of both *Global Tax Determination* and the *PeopleSoft Adapter*.

#### System Requirements

The current version of the PeopleSoft Adapter from Sovos supports *PeopleSoft* version 9.1 and higher.

## Conventions

| Typeface                   | Description                                                                              | Example                                                                      |
|----------------------------|------------------------------------------------------------------------------------------|------------------------------------------------------------------------------|
| <italics></italics>        | A variable to be replaced by another name or value.                                      | <user_name></user_name>                                                      |
| 'Single Quotes'            | Information to be input into a field or system.                                          | Enter '123' as the password                                                  |
| "Double Quotes"            | Written out message, such as an<br>error or confirmation message."Error(s) found upon im |                                                                              |
| Code                       | Any examples of code.                                                                    | Code                                                                         |
| Bold                       | Names of columns, buttons,<br>screen names, and other<br>elements that appear on-screen. | Sovos Parameters                                                             |
| Menu > Item ><br>Selection | Menu item selection.                                                                     | Organization<br>Administration > Setup ><br>Organization > Legal<br>Entities |

This guide may contain the following conventions for formatting text and code examples:

## Support and Service

If you experience issues or have questions regarding this product, please contact Sovos Support or submit a case in the Sovos Portal through the following URL: https://sovos.com/portal.

Confidential and Proprietary Information of Sovos Compliance, LLC

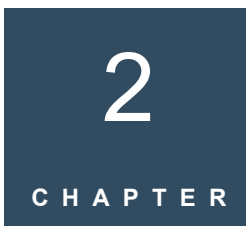

## Overview

#### Overview

*Sovos Compliance* recommends that you plan all aspects of your installation before installing your Adapter. This chapter contains information to help you plan the installation of the Global Tax Determination Adapter for *PeopleSoft*. It includes the following sections:

- Installation Roles
- Architecture Overview
- Reading and Writing Data from PeopleSoft

## **Installation Roles**

The following table describes the user roles that can install the GTD Adapter for *PeopleSoft*.

| Installation Role                      | Description                                                                                                    |
|----------------------------------------|----------------------------------------------------------------------------------------------------|
| Operating System<br>Administrator      | <ul> <li>Creates operating system-level users, modifies disk quotas, and manages file security. Controls remote connections (port assignment).</li> <li>Has root, or administrator account password.</li> </ul> |
| Oracle Database<br>Administrator (DBA) | Administers the database that contains the Oracle 11i and Global<br>Tax Determination data.                                                                                                    |
|                                        | Creates Oracle users, manages system-level database settings, and manages table spaces and grants.                                                                                                    |
|                                        | Has detailed knowledge of SQL*Plus commands and running scripts.                                                                                                    |
| Application Server<br>User/Owner       | An operating system-level login with permissions to install the<br>Application Server used by Global Tax Determination, if needed,<br>or modify the Application Server file structure.                          |
|                                        | This user runs the Global Tax Determination installation. Some knowledge of the Application Server is required.                                                                                                 |
| Tax Professional                       | Understands the company's current taxing procedures and its direction. This user directs the post-installation configuration, and may advise on the intended use of the Global Tax Determination system.        |

## **Architecture Overview**

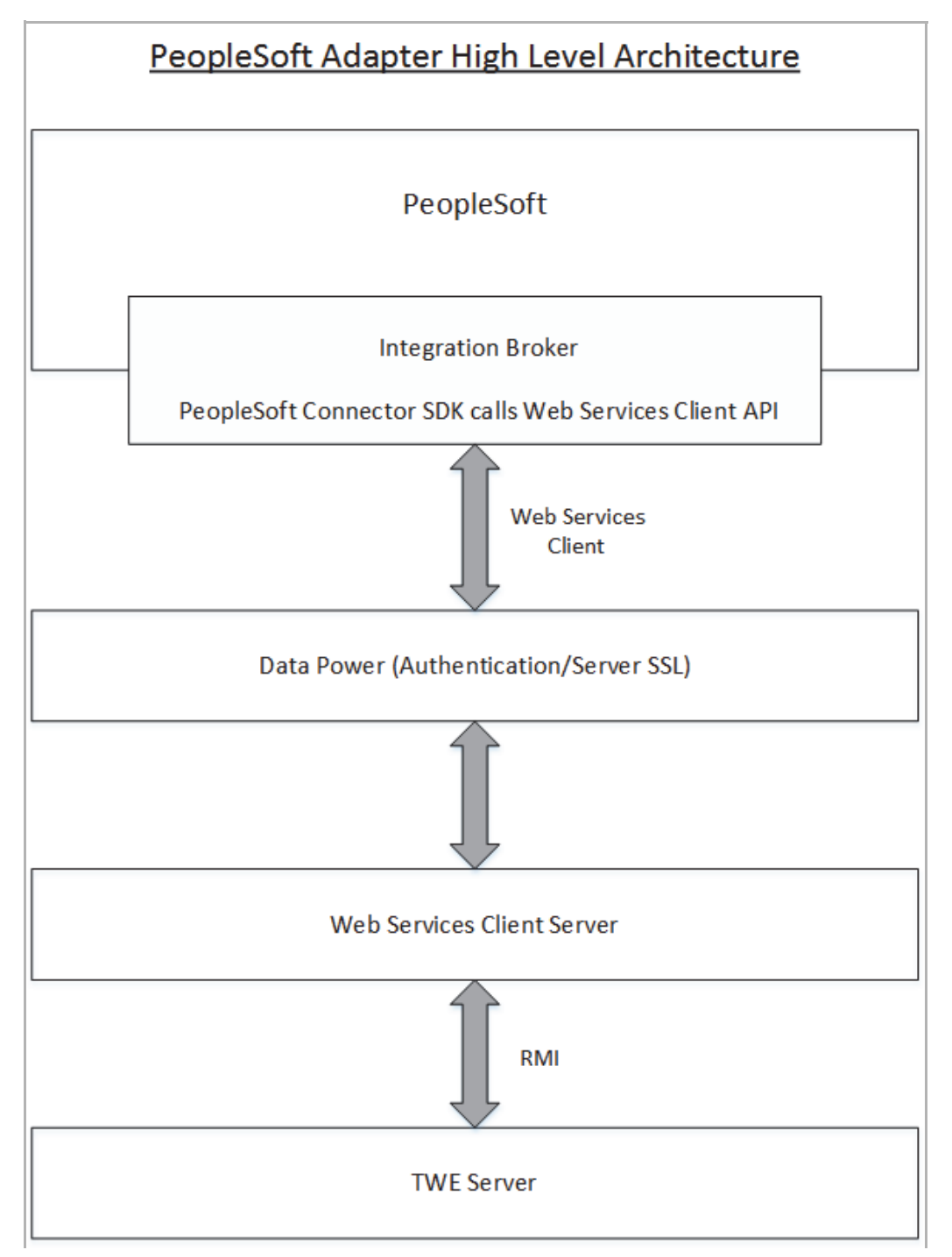

The following figure illustrates how Global Tax Determination can be integrated with *PeopleSoft* through the *PeopleSoft* Adapter for Global Tax Determination.

### **Reading and Writing Data from PeopleSoft**

All *PeopleSoft*-enabled function modules use IntegrationBroker and **GET\_GEOCODE\_REQ** Service Operation of the **DO\_TAXCALC\_REQ** Service Operation to exchange data between *PeopleSoft* and Global Tax Determination.

#### **Reporting Errors to PeopleSoft**

All errors from the Global Tax Determination Server will be sent back to *PeopleSoft* based on the error message from the Web Services Client.

#### Logging

The Adapter uses Log4J for logging and will use Web Services Client Log files to log from the Adapter.

#### **PeopleSoft Basic Calls**

*PeopleSoft* can call Global Tax Determination to determine jurisdiction (GeoCode), to calculate taxes, to update taxes, and to force taxes. The following figure illustrates the calls that *PeopleSoft* can make to Global Tax Determination.

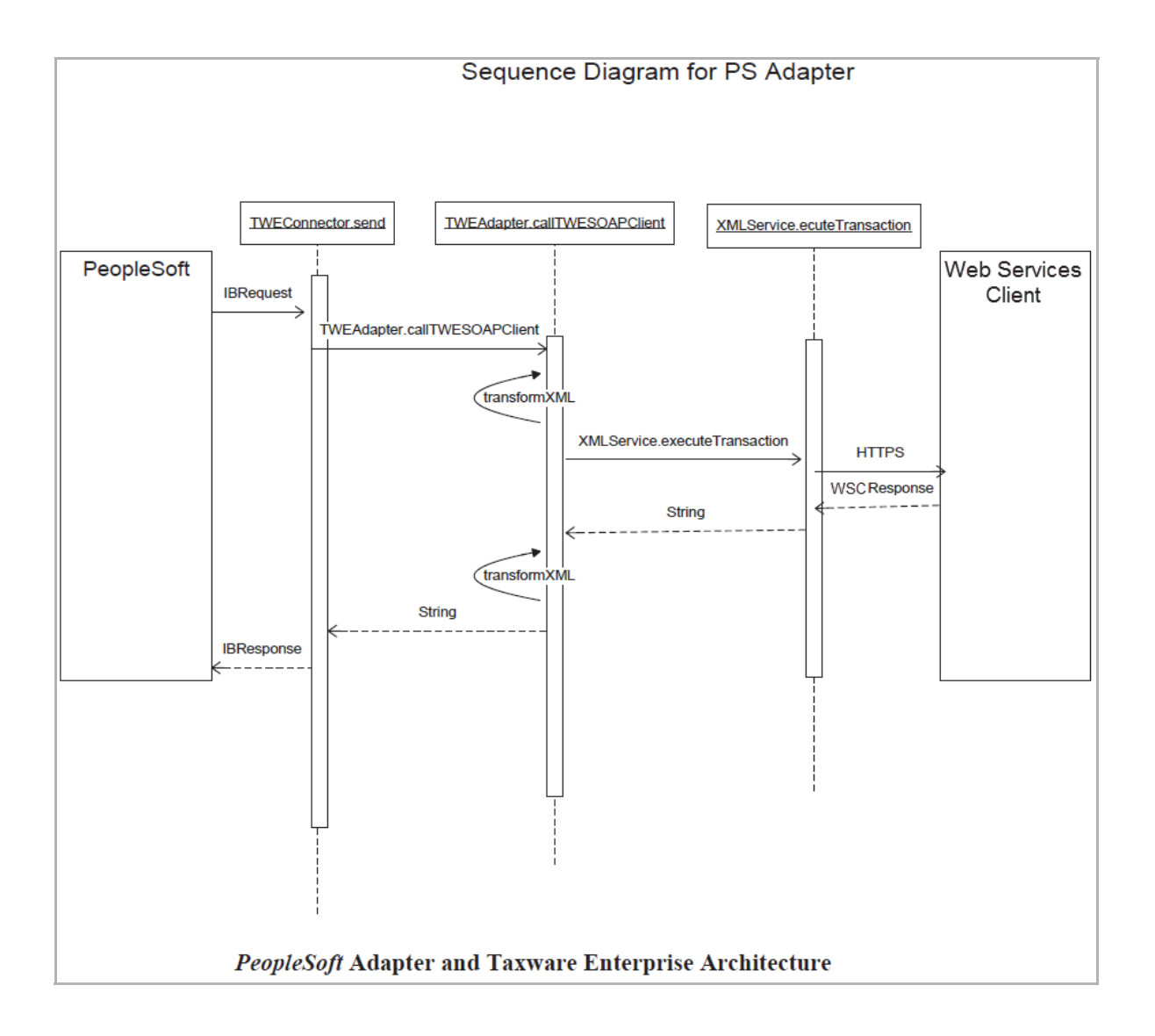

Confidential and Proprietary Information of Sovos Compliance, LLC

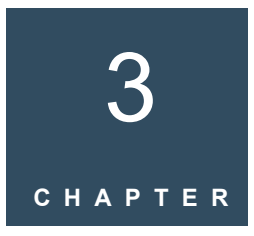

## Installation

#### Overview

This chapter explains how to install the *PeopleSoft* Adapter for Global Tax Determination. The tax interface is standard for *PeopleSoft* Systems version 8.8 and higher, and for *PeopleTools* systems version 8.49 and higher. The adapter supports PeopleSoft version 9.1 and higher. This chapter includes the following sections:

- Pre-Installation Instructions
- Installing the PeopleSoft Adapter
- Configuring the Global Tax Determination Adapter for PeopleSoft
- Testing the PeopleSoft Adapter

## **Pre-Installation Instructions**

Before you install and configure the *PeopleSoft* Adapter, verify that the following criteria are met:

- *PeopleTools* version is 8.48 or higher.
- Global Tax Determination and Sovos Web Services Client are installed and running.
- JDK/JRE 1.5 or greater version should be installed in the PeopleSoft Web server to use the adapter.

## Installing the PeopleSoft Adapter

To install the PeopleSoft Adapter, extract *TWEPeopleSoftAdapter.zip* to a temporary directory and do the following:

 CopyKit\PeopleSoft<8.x/9.x>\bin\TweConnector.class to

```
<PS_CFG_HOME>\webserv\PeopleSoft\applications\Peop
leSoft\PSIGW\WEB-
INF\classes\com\PeopleSoft\pt\integrationgateway\t
argetconnector
```

 Copy Kit\PeopleSoft<8.x/9.x>\bin\TweConnector.jar to

```
<PS_CFG_HOME>\webserv\PeopleSoft\applications\PeopleSoft\PSIGW.war\WEB-INF\lib
```

• Edit the file

<PS\_CFG\_HOME>\webserv\PeopleSoft\bin\setEnv.cmd and append the following to the CLASSPATH environment variable:

- <<WEBSERVICESCLIENT>>\lib\soapclient.jar; <<WEBSERVICESCLIENT>>\lib; <<WEBSERVICESCLIENT>>\properties
- Copy <<WEBSERVICESCLIENT>>\properties to <PS CFG HOME>\webserv\PeopleSoft

## For Hosted Global Tax Determination Integration, Perform These Additional Steps

- Copy the certs and keystores folders from <<WEBSERVICESCLIENT>> to <<PS\_CFG\_HOME>>\webserv\PeopleSoft
- Append the following to the CLASSPATH environment variable:
  - <<PS\_CFG\_HOME>>\webserv\PeopleSoft\certs; <<PS\_CFG\_HOME>>\webserv\PeopleSoft\keystores

Note: When you complete installing the adapter, reset your PIA web server.

#### Loading TWEConnector Gateway Connector into PeopleSoft

- 1. Navigate to Main Menu > PeopleTools > Integration Broker > Configuration > Gateways.
- 2. Click Search.
- 3. Click Load Gateway Connectors button and confirm that TWECONNECTOR appears in the Connectors list.

| Co | nnectors           |             | Personalize   Find   💷   🛗 First  |            |   |   |
|----|--------------------|-------------|-----------------------------------|------------|---|---|
|    | *Connector ID      | Description | *Connector Class Name             |            |   |   |
| 1  | AS2TARGET          |             | AS2TargetConnector                | Properties | + | E |
| 2  | EXAMPLETARGETCONNE |             | ExampleTargetConnector            | Properties | + | [ |
| 3  | FILEOUTPUT         |             | SimpleFileTargetConnector         | Properties | + | ۵ |
| 4  | FTPTARGET          |             | FTPTargetConnector                | Properties | + | [ |
| 5  | GETMAILTARGET      |             | GetMailTargetConnector            | Properties | + | [ |
| 6  | HTTPTARGET         |             | HttpTargetConnector               | Properties | + | [ |
| 7  | JMSTARGET          |             | JMSTargetConnector                | Properties | + | [ |
| 8  | PSFT81TARGET       |             | ApplicationMessagingTargetConnecc | Properties | + | [ |
| 9  | PSFTTARGET         |             | PeopleSoftTargetConnector         | Properties | + | [ |
| 0  | RIDCTARGET         |             | RIDCTargetConnector               | Properties | + | [ |
| 1  | SFTPTARGET         |             | SFTPTargetConnector               | Properties | + | [ |
| 12 | SMTPTARGET         |             | SMTPTargetConnector               | Properties | + | [ |
| 3  | TWECONNECTOR       |             | TWEConnector                      | Properties | + | [ |

**Note:** If **TWECONNECTOR** does not appear, the *TweConnector.class* file may not have been properly installed. See <u>Installing the PeopleSoft</u> <u>Adapter</u> for more information.

4. Click Save.

#### **Configuring Service Operations to Utilize TWEConnector**

Once TWEConnector has been loaded into the gateway, it must be connected to the following service operations: **GET\_GEOCODE\_REQ** and **DO\_TAXCALC\_REQ**.

1. Navigate to Main Menu > PeopleTools > Integration Broker > Integration Setup > Service Operations. 2. Enter GET\_GEOCODE\_REQ in the Service Operation field and click the Search button.

| 🔻 Search Criteria  |             |               |                   |                                          |
|--------------------|-------------|---------------|-------------------|------------------------------------------|
|                    | Service:    |               | ٩                 | Add a New Value                          |
| Service            | Operation:  | GET_GEOCODE_R | EQ Q              |                                          |
| Opera              | ition Type: |               | ¥                 |                                          |
| Opera              | tion Alias: |               | Q                 |                                          |
| Search             |             |               |                   |                                          |
| Service Operations |             |               | Personalize   Fin | 🖞   View All   🖾   🛗 First 🗹 1 of 1 🗈 La |
| Service            | Service (   | peration      | Operation Type    | Operation Alias                          |
| GET GEOCODE REQ    | GET GE      | OCODE REQ     | Synchronous       |                                          |

- 3. Click GET\_GEOCODE\_REQ from the Service Operations list.
- 4. To activate the service operation, select the Active check box on the General tab and click Save.

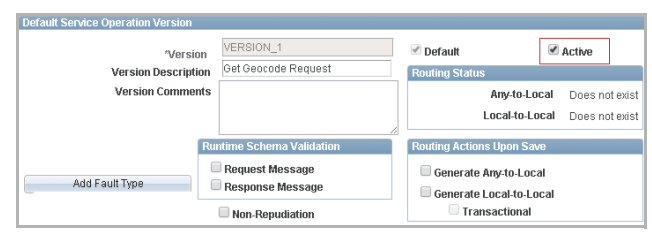

5. To activate Routing, click the **Routings** tab, select GET\_GEOCODE\_REQ\_TAX from the **Routing Definitions** list, select the Active check box, and click Save.

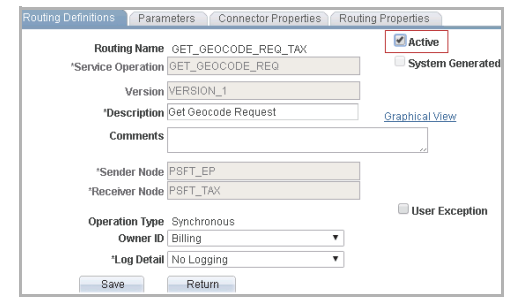

6. Repeat steps 2-5 for DO\_TAXCALC\_REQ.

**Note:** Select **DO\_TAXCALC\_REQ\_V2** from the **Routing Definitions** list to activate routing for **DO\_TAXCALC\_REQ**.

#### **Creating Service Operations**

Two Service Operations, **GET\_GEOCODE\_RES** and **DO\_TAXCALC\_RES**, must be created in order to proceed.

1. Navigate to PeopleTools > Integration Broker > Integration Setup > Service Operations and click the Add a New Value link.

| < Tax Provider Inst        |   |                 | Service Operations - Search |
|----------------------------|---|-----------------|-----------------------------|
| Service Operations - Searc | h |                 |                             |
| Search Criteria            |   |                 |                             |
| Service:                   | Q | Add a New Value |                             |
| Service Operation:         | ٩ |                 |                             |
| Operation Type:            | ٣ |                 |                             |
| Operation Alias:           | Q |                 |                             |
| Search                     |   |                 |                             |

- 2. To set up GET\_GEOCODE\_RES, enter the following information for the corresponding fields in the Add New Service Operation screen and click Add:
  - Service: GET GEOCODE REQ
  - Service Operation: GET\_GEOCODE\_RES
  - **Operation Type**: Synchronous

| Add New Service Operation | ı               |   |
|---------------------------|-----------------|---|
| Service:                  | GET_GEOCODE_REQ | Q |
| Service Operation:        | GET_GEOCODE_RES |   |
| Operation Type:           | Synchronous     | ¥ |
| Add Return to Search      |                 |   |

- 3. On the following screen, enter the following information for the corresponding fields and click **Save** to continue:
  - Operation Description: Get Geocode Response
  - Operation Comments: Get Geocode Response
  - Version Description: Get Geocode Response
  - Version Comments: Get Geocode Response
  - Owner ID: Billing
  - Type Request: GET\_GEOCODE\_REQ.VERSION\_1
  - Type Response: GET\_GEOCODE\_RES.VERSION\_1

| Service Operation                | GET_GEOCODE_RES                     |                                                              |
|----------------------------------|-------------------------------------|--------------------------------------------------------------|
| Operation lyp                    | e Synchronous                       |                                                              |
| *Operation Description           | Get Geocode Response                |                                                              |
| Operation Comment                | s Get Geocode Response              | User/Password Required                                       |
|                                  |                                     | *Req Verification None                                       |
|                                  |                                     | Service Operation Security                                   |
| Owner II                         | Billing                             | Used with Think Time Methods                                 |
| Operation Alia                   |                                     | Conditional Navigation                                       |
| Operation Alla                   |                                     |                                                              |
| etault Service Operation Version |                                     |                                                              |
| *Version                         | v1                                  | Default Active                                               |
| Version Description              | Get Geocode Response                | Routing Status                                               |
|                                  |                                     | Any-to-Local Does not exist<br>Local-to-Local Does not exist |
| Ru                               | Intime Schema Validation            | Routing Actions Upon Save                                    |
| Add Fault Type                   | Request Message<br>Response Message | Generate Any-to-Local                                        |
|                                  | Non-Repudiation                     | Tansactional                                                 |
| Message Information              |                                     |                                                              |
| Type Requ                        | uest                                |                                                              |
| Message.Version GET_             | GEOCODE_REQ.VERSION_1               | View Message                                                 |
| Type Rest                        | oonse                               |                                                              |
| Message.Version GET_             | GEOCODE_RES.VERSION_1               | View Message                                                 |
|                                  |                                     |                                                              |

- 4. Navigate to the **Routings** tab in the **Service Operations** screen and enter the following information for the corresponding fields:
  - Routing Name: GET GEOCODE RES
  - **Description**: Get Geocode Response
  - Sender Note: PSFT EP
  - Receiver Node: PSFT Tax
  - **Owner ID**: Billing

#### To proceed, click the Save button followed by Return.

| Routing Definitions | Parameters      | Connector Propert | ies Rou | ting I | Properties    |           |  |
|---------------------|-----------------|-------------------|---------|--------|---------------|-----------|--|
| Douting             | Nama OFT        |                   |         |        | Active        |           |  |
| * Service On        | g Name GET_G    | EOCODE RES        |         |        | System        | Generated |  |
| Service Op          |                 | LOCODE_RES        |         | Q      | - 0,01011     | Sonoratoa |  |
|                     | Version v1      |                   |         | Q      |               |           |  |
| *Des                | cription Get Ge | ocode Response    |         |        | Graphical Vie | w         |  |
| Con                 | nments          |                   |         |        |               |           |  |
| *Sende              | er Node PSFT_E  | EP                |         | Q      | 12            |           |  |
| *Receive            | er Node PSFT_1  | TAX               |         | Q      |               |           |  |
|                     |                 |                   |         |        | 🔲 User E      | cception  |  |
| Operatio            | on Type Synchi  | ronous            |         |        |               |           |  |
| O                   | wner ID Billing |                   | •       |        |               |           |  |
|                     | g Detail No Log | gging             | Ŧ       |        |               |           |  |
| *Lo                 |                 |                   |         |        |               |           |  |

5. Under the Routing tab, select GEOCODE\_RES from the Routing Definitions list. Click Activate Selected Routings and click Save.

| General F                          | Handlers Routings     |                                                     |                                   |                         |                            |                        |                           |                              |        |
|------------------------------------|-----------------------|-----------------------------------------------------|-----------------------------------|-------------------------|----------------------------|------------------------|---------------------------|------------------------------|--------|
|                                    | Service Operation     | GET_GEOCODE_RES                                     | 3                                 |                         |                            |                        |                           |                              |        |
|                                    | Default Version       | v1<br>User Exception                                |                                   |                         |                            |                        |                           |                              |        |
|                                    | Note                  | This user exception sta<br>actual routing will be u | atus is applicable only i<br>sed. | f an outbound routing ( | cannot be determined. If a | a valid outbound routi | ing can be determined the | en the user exception status | on the |
|                                    | Routing Name          |                                                     |                                   | Add                     |                            |                        |                           |                              |        |
| Routing [                          | Definitions           |                                                     |                                   |                         |                            | Personalize            | Find   View All   💷   📑   | First 🕚 1 of 1 🕑 I           | Last   |
| Selected                           | Name                  | Version                                             | Operation Type                    | Sender Node             | Receiver Node              | Direction              | Status                    | Results                      |        |
|                                    | GET_GEOCODE_R         | ES v1                                               | Synch                             | PSFT_EP                 | PSFT_TAX                   | Outbound               | Active                    |                              | -      |
| Inactiva<br>Save<br>General   Hand | ate Selected Routings | Activa<br>Return to Service                         | te Selected Routings              |                         |                            |                        |                           |                              |        |

 To set up the DO\_TAXCALC\_RES, perform steps 1 through 5 above. Enter DO\_TAXCALC\_RES in place of GET\_GEOCODE\_RES and "Calculate Tax" for the necessary description and comment fields.

#### **Configuring Routings to Utilize TWEConnector**

1. Navigate to Main Menu > PeopleTools > Integration Broker > Integration Setup > Routings.  To open the Routing page, enter GET\_GEOCODE\_REQ or DO\_TAXCALC\_REQ in the Routing Name field, click the Search button and click the proper Routing Name from the Search Results list.

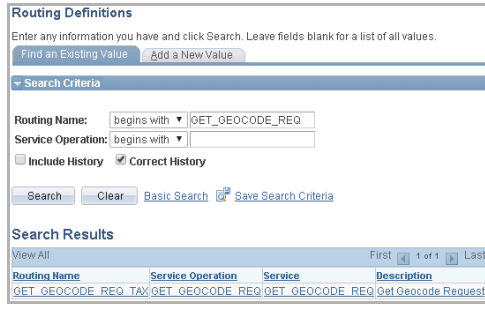

Note: To open the DO\_TAXCALC\_REQ routing page, select DO\_TAXCALC\_REQ\_V2 from the Search Results list.

- 3. Click the Connector Properties tab.
- 4. Change the **Connector ID** to **TWECONNECTOR** and set the **Properties** to the following values:

| Routing Name        | Property ID  | PropertyName | Value        |
|---------------------|--------------|--------------|--------------|
| GET_GEOCODE_REQ_TAX | TWECONNECTOR | ServiceName  | GetGeoCode   |
| DO_TAXCALC-REQ_V2   | TWECONNECTOR | ServiceName  | CalculateTax |

5. Click Save.

#### Configuring PSFT\_TAX Node to Utilize TWECONNECTOR

- 1. Navigate to Main Menu > PeopleTools > Integration Broker > Integration Setup > Nodes.
- 2. Enter **PSFT\_TAX** and click the **Search** button.
- 3. Click the Connectors tab.

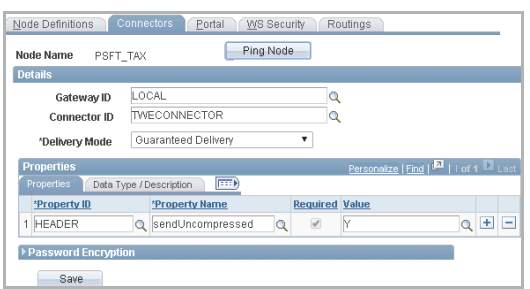

- 4. Change the Connector ID to TWECONNECTOR.
- 5. In the Properties window, set the Property ID to HEADER.

- 6. Set the Property Name to sendUncompressed.
- 7. Click Save.

#### Setting TAX\_INTEGRATION Queue Status to Run

- 1. Navigate to Main Menu > PeopleTools > Integration Broker > Integration Setup > Queues.
- 2. Enter TAX\_INTEGRATION in the Search by field and click the Search button.
- 3. On the **Queue Definitions** page, from the **Queue Status** drop-down list, select **Run**.

| Queue Definitions                 |                          |                  |
|-----------------------------------|--------------------------|------------------|
| Queue Name TAX_INTEGRATION        |                          |                  |
| Description Tax Integration Msg C | nnel 🗹 Archive           | Unordered 🔲      |
| Comments This will be used for a  | nmunication with Queue S | Status Run 🔻     |
| 3rd party tax products            | Ow                       | ner ID Billing 🔹 |

4. Click Save.

#### Setting Sovos As Third Party Tax Provider

- 1. Navigate to Main Menu > Set Up Financials/Supply Chain > Install > Installation Options.
- 2. Click Overall from the General Options window.
- 3. From the Tax Vendor drop-down list, select Taxware.

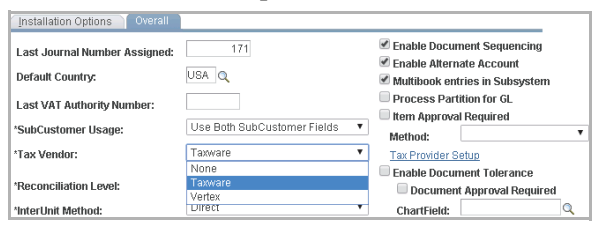

4. Click Save.

#### Editing the TweConnector.properties File

- 1. Extract TweConnector.properties from TweConnector.jar file.
- 2. Verify that you have write privileges for the *TweConnector.properties* configuration file.
- 3. Open TweConnector.properties.

4. Update the parameters in *TweConnector.properties*, as described in the following table.

| Parameter | Description                            | Value to Substitute   |
|-----------|----------------------------------------|-----------------------|
| USERID    | UserID to be used in the SecurityToken | <userid></userid>     |
| PASSWORD  | UserID to be used in the SecurityToken | <password></password> |

5. Update TweConnector.jar file with the updated TweConnector.properties file.

## **Testing the PeopleSoft Adapter**

#### **Starting the Adapter**

Before running a smoke test, ensure that Global Tax Determination is set up and the Web Services Client is configured with the Global Tax Determination Server or the data power information.

#### **Running the Smoke Test**

- 1. Navigate to Main Menu > Set Up Financials/Supply Chain > Install > Tax Provider Installation.
- 2. Click the Test Tax Install button.
- 3. Enter your Organization ID in the Organization field.
- 4. Click OK. A Geocode and Tax Amount should appear.

| Tax Provider Installati      | on                 |            |                       |            |
|------------------------------|--------------------|------------|-----------------------|------------|
| Taxware Installation Options |                    |            |                       |            |
| Taxware Tax Application:     | Taxware Enterprise | •          |                       |            |
| Tax Vendor Call - Payables:  | Line Level         | ٣          | Message Node Name:    | PSFT_TAX   |
| Tax Vendor Call - Sales:     | Line Level         | Ŧ          | Tax Exemption Overrie | de Allowed |
| (                            | Test Tax Install   | Geocode:   | 17127                 |            |
|                              |                    | Tax Amount |                       | 85.000     |

Confidential and Proprietary Information of Sovos Compliance, LLC